Guida per Calendario e Promemoria su iPhone con VoiceOver.

Introduzione:

Questa guida spiega come utilizzare le app Calendario e Promemoria su iPhone, pensata specificamente per chi utilizza VoiceOver.

Le spiegazioni includono i gesti da eseguire, per permettere una navigazione autonoma e accessibile.

1. Apertura dell'app Calendario.

- Posizionati sulla schermata Home.
  - Esplora con un dito finché non senti "Calendario".
  - Doppio tap con un dito per aprire l'app. Descrizione dell'interfaccia:
  - L'app si apre solitamente sulla vista Giorno o Settimana .
- 2. Navigare e visualizzare gli eventi:
  - Scorri verso destra o sinistra con un dito per spostarti tra gli elementi.
    - Per ascoltare il giorno corrente, trova e attiva il pulsante "Oggi".
    - Per cambiare giorno o mese:
- Tocca la data in alto, poi scorri verso l'alto o il basso con un dito per cambiare giorno o mese.

3. Creare un nuovo evento:

1. Trova e attiva il pulsante "Aggiungi" in alto a destra. 2. Si apre la schermata per l'inserimento dell'evento.

3. Scorri verso destra per esplorare i campi: Titolo, Località, Inizio, Fine, ecc.

- 4. Doppio tap su ogni campo per modificarlo:
  - Per le date e orari, scorri verso l'alto o il basso con un dito sui selettori.

5. Dopo aver compilato i campi, scorri fino al pulsante "Aggiungi" e fai doppio tap.

4. Visualizzare o modificare un evento:

- Scorri nel giorno interessato e trova l'evento.
  - Doppio tap per aprirlo.
- Scorri fino a "Modifica" per modificarlo, quindi usa la stessa procedura della creazione.

5. Apertura dell'app Promemoria:

- Torna alla schermata Home.
- Trova "Promemoria" ed esegui un doppio tap con un dito. Descrizione dell'interfaccia:
- Troverai le liste: "Oggi", "Programmati", "Tutti", ecc.
  - Sotto ci sono le liste personalizzate, come "Casa", "Lavoro", ecc.
- 6. Creare un nuovo promemoria:
- 1. Scorri fino alla lista desiderata.
- 2. Doppio tap per aprirla.
- 3. Trova il campo "Nuovo promemoria".
- 4. Doppio tap per attivare la tastiera e scrivi il promemoria (puoi anche dettarlo).

5. Dopo averlo scritto, scorri verso destra fino al pulsante "Fine" e fai doppio tap.

Aggiunta di dettagli (opzionale):

- Dopo aver creato il promemoria, scorri su di esso e fai doppio tap.
  - Troverai opzioni come:
  - Data e ora
  - Posizione
  - Priorità
  - Doppio tap per modificare ognuna.

7. Completare o eliminare un promemoria:

- Scorri sul promemoria.
  - Per completarlo: trova la casella di spunta e fai doppio tap.
  - Per eliminarlo: scorri verso l'alto con un dito fino a "Elimina" e fai doppio tap.
- 8. Uso della voce per aggiungere eventi e promemoria:

Puoi usare Siri per aggiungere rapidamente eventi o promemoria:

- Premi il tasto laterale (o il tasto Home) e di':
- "Aggiungi evento "aperitivo" lunedì alle 10"

• "Ricordami di prendere le medicine alle 8 di sera". Con questi due comandi, Siri imposterà sia un evento che un promemoria.

9. Suggerimenti finali:

- Esplora liberamente le app: VoiceOver legge tutti gli elementi.
  Puoi usare il rotore per navigare più velocemente tra intestazioni o elementi.
  Se usi i promemoria frequentemente, puoi creare liste condivise con altre persone.